## How to start a WO, Undo Start, Create pallet, Undo create pallet and Complete the Finished Goods workorder?

- 1. Open Finished Goods Production under Manufacturing Folder.
- 2. Finished Good production screen will be shown
- 3. Select the Production Line and WOs if any will load.
- 4. Usually Work orders will display in Released State.
- 5. If not started, click on Start button to start the Work Order. The status of the WO will be "Started".
- 6. Produced Qty will show the value based on calculation in Item Maintenance. It is the multiplication of Cases Per Unit with Unit per Cases.
- 7. If you have started the WO by mistake, you can always Undo by clicking on Undo Start button.
- 8. If you want to pause the started WO, then you can click on Pause button.
- 9. Click on Create Pallet button will produce pallet based on "Produced Qty Calculation"
- 10. After you click on Create Pallet button, a pallet/lot will be created as shown below. Based on produced qty, balance qty will get calculated automatically.
- 11. The status of the lot depends on the value of the attribute named "Produced Lot Status". If the value set is ACTIVE, then lots produced will be Active. If set as Quarantine, then produced lot will be automatically set as Quarantine.
- 12. If you produced a lot by mistake, then you can always undo it by clicking on Undo Create button. Undoing will make the Qty of the lot as zero and the lot will not show anymore in the Lot grid.
- 13. If a lot produced was a waste and of no use, you can mark it as Ghost by selecting the required lot and clicking on Mark as Ghost Status of the Lot will be On-Hold and Ghost check box will be ticked automatically, stating that the lot is marked as Ghost and also the button Mark as Ghost will display as "Undo Ghost". Undoing Ghost will make the lot as Quarantine.
- 14. Then you can continue to create pallets.
- 15. If you wish to complete the WO, then you can click on Complete button.
- 16. Before completing a WO, all the lots need to be in Active state. It can done by releasing the lot to warehouse. Whichever lots are waste, can be marked as Ghost. Else, the below message will display.

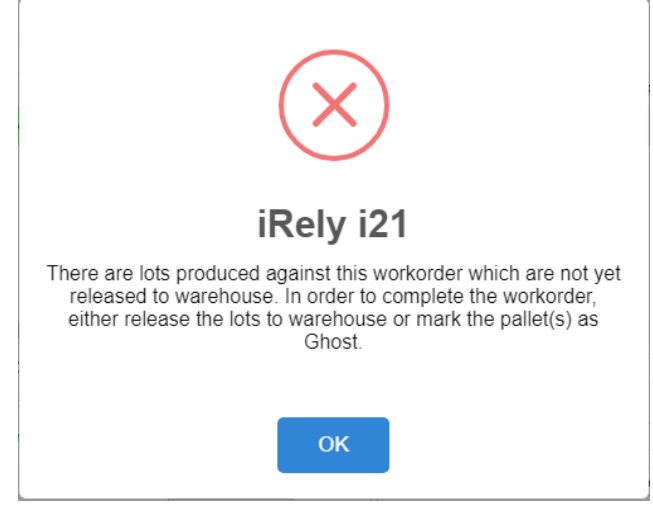

- 17. After finally all the lots are made active, click on complete button to complete the WO.
- Open Finished Goods Production under Manufacturing Folder.

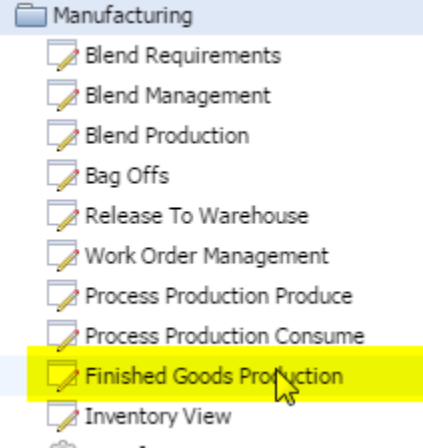

| Finished Good                                                                                                    | s Production                            |                      |                                         |             |                                            |               |                         |                |                   |        |                     |               |             |       | 20   |
|----------------------------------------------------------------------------------------------------|-----------------------------------------|----------------------|-----------------------------------------|-------------|--------------------------------------------|---------------|-------------------------|----------------|-------------------|--------|---------------------|---------------|-------------|-------|------|
| Save Refresh                                                                                                    | Inventory Close                         | ]                    |                                         |             |                                            |               |                         |                |                   |        |                     |               |             |       |      |
| Production Line:                                                                                                   |                                         |                      |                                         |             | *                                          |               |                         |                |                   |        |                     |               |             |       |      |
| 🖶 Layout 🗸 🍸                                                                                                    | Filter Records (F3                      | )                    |                                         |             |                                            |               |                         |                |                   |        |                     |               |             |       |      |
| Production Line                                                                                                    | Work Order No.                          | Item No.             | De                                      | scription   |                                            | Current Stat  | us Quant                | it Bal         | ance Qty to Produ | ce UOM | Sch. St             | tart Date D   | ue Date     | D.E.O | c    |
|                                                                                                    |                                         |                      |                                         |             |                                            |               |                         |                |                   |        |                     |               |             |       |      |
| 4                                                                                                    |                                         |                      |                                         |             |                                            |               |                         |                |                   |        |                     |               |             |       |      |
| ∢<br>Work Order No:                                                                                                |                                         | Work Ord             | der Qty:                                |             | Storage Bi                                 | n:            | _                       | 40002          | 1000              |        |                     |               |             | 4     | RP . |
| Work Order No: Item No:                                                                                            |                                         | Work Ord             | ler Qty:                                |             | Storage Bi<br>Print Palle                  | n:            |                         |                |                   |        |                     |               |             |       |      |
| Work Order No: Item No: Description:                                                                               |                                         | Work Ord             | ler Qty:                                |             | Storage Bi<br>Print Palle                  | n:<br>t Slip: |                         | Start          | Undo Start        | : Pau  | 56                  | Create Pallet | Undo Create | Com   | plet |
| Work Order No: Item No: Description: Pallet Lot Creation                                                           |                                         | Work Ord             | ler Qty:                                |             | Storage Bi<br>Print Palle                  | n: 🔄          | Product                 | Start          | Undo Start        | Pau    | se                  | Create Pallet | Undo Create | Com   | olet |
| <ul> <li>Work Order No:<br/>Item No:<br/>Description:<br/>Pallet Lot Creation</li> <li>Print Pallet Sli</li> </ul> | n<br>D<br>D<br>D                        | Work Ord<br>Produced | ler Qty:<br>I Qty:<br>Capture           | ) Lot Detai | Storage Bi<br>Print Palle                  | n:            | Product                 | Start          | Undo Start        | Pau    | se                  | Create Pallet | Undo Create | Com   | plet |
| 《<br>Work Order No:<br>Item No:<br>Description:<br>Pallet Lot Creation<br>유 Print Pallet Sli<br>Lot ID             | a<br>p Là: Mark as Ghos<br>Qty Produced | Work Ord<br>Produced | ler Qty:<br>i Qty:<br>Capture<br>Status | ) Lot Detai | Storage Bi<br>Print Pallet<br>ils<br>Ghost | n: 🔄          | Product<br>Save<br>Para | Start<br>Specs | Undo Start        | Paul   | se<br>Print GT<br>V | Create Pallet | Undo Create | Com   | plet |

• Select the Production Line and WOs if any will load.

| J Finished Goods    | Production         |                   |                      |                |              |                       |                |                 |               |       |       |
|---------------------|--------------------|-------------------|----------------------|----------------|--------------|-----------------------|----------------|-----------------|---------------|-------|-------|
| Save Refresh        | Inventory Close    |                   |                      |                |              |                       |                |                 |               |       |       |
| Production Line:    | Packaging          |                   | ×                    |                |              |                       |                |                 |               |       |       |
| 📇 Layout 🔹 🍞        | Filter Records (F3 | )                 |                      |                |              |                       |                |                 |               |       |       |
| Production Line     | Work Order No.     | Item No.          | Description          | Current Status | Quantit      | Balance Qty to Produc | e UOM S        | ch. Start Date  | Due Date      | D.E.O | Com   |
| Packaging           | WO-92              | 10075             | Taco Seasoning 50 LB | Released       | 1000         | 1000                  | 50 I 2         | 4-Jul-2015      | 24-Jul-2015   | 1     |       |
| 4                   | G                  |                   |                      |                |              |                       |                |                 |               |       | •     |
| Work Order No:      | WO-92              | Work Order Obv:   | 1.000 Storage B      | in: Finished   | Gor          |                       |                |                 |               |       |       |
| Item No:            | 10075              | Produced Oty:     | 60 Print Palle       | t Slip:        |              |                       | 0              |                 |               |       |       |
| Description:        | Taco Seasoning 5   | 0 LB              |                      |                | St           | undo Start            | Pause          | Create Pallet   | Undo Create   | Com   | plete |
| Pallet Lot Creation |                    |                   |                      |                | Product Spec | s Route Status E      | MOR            |                 |               |       |       |
| 🖨 Print Pallet Slip | 👌 🕒 Mark as Ghost  | A Quality Capture | h Lot Details        |                |              | Delete In Print Sner  | ification 🕮 Pr | int GTIN 🖹 View | Authorization |       |       |

- Usually Work orders will display in Released State.
  If not started, click on Start button to start the Work Order. The status of the WO will be "Started".

| Finished Goods      | Production         |                 |                      |                |                    |                        |      |                 |             |       |       |
|---------------------|--------------------|-----------------|----------------------|----------------|--------------------|------------------------|------|-----------------|-------------|-------|-------|
| Save Refresh        | Inventory Close    |                 |                      |                |                    |                        |      |                 |             |       |       |
| Production Line:    | Packaging          |                 | ¥                    |                |                    |                        |      |                 |             |       |       |
| 🖶 Layout 🔹 🍸        | Filter Records (F3 | )               |                      |                |                    |                        |      |                 |             |       |       |
| Production Line     | Work Order No.     | Item No.        | Description          | Current Status | Quantit            | Balance Qty to Produce | UOM  | Sch. Start Date | Due Date    | D.E.O | Com   |
| Packaging           | WO-92              | 10075           | Taco Seasoning 50 LB | Started        | 1000               | 1000                   | 50 I | 24-Jul-2015     | 24-Jul-2015 | 1     |       |
|                     |                    |                 | G                    | (              |                    |                        |      |                 |             |       |       |
| •                   |                    |                 |                      |                |                    |                        |      |                 |             |       | •     |
| Work Order No:      | WO-92              | Work Order Qty: | 1,000 Storage B      | in: Finished G | ioc <mark>a</mark> |                        |      |                 |             | 1     |       |
| Item No:            | 10075              | Produced Qty:   | 60 Print Palle       | t Slip: 📃      | 1                  |                        |      |                 |             | 1     |       |
| Description:        | Taco Seasoning 5   | 0 LB            |                      |                | St                 | Undo Start             | Paus | e Create Palle  | undo Create | Com   | plete |
| Pallet Lot Creation |                    |                 |                      |                | Product Spec       | s Route Status RC      | M    |                 |             |       |       |

• Produced Qty will show the value based on calculation in Item Maintenance. It is the multiplication of Cases Per Unit with Unit per Cases.

| 4                   |                   |                   |             |                    |         |       |      |
|---------------------|-------------------|-------------------|-------------|--------------------|---------|-------|------|
| Work Order No:      | WO-92             | Work Order Qty:   | 1,000       | Storage Bin:       | Finishe | d Goo |      |
| Item No:            | 10075             | Produced Qty:     | 60          | Print Pallet Slip: |         |       |      |
| Description:        | Taco Seasoning 50 | ) LB              |             |                    |         |       |      |
| Pallet Lot Creation |                   |                   |             |                    |         | Pro   | oduc |
| 🚔 Print Pallet Slip | 👌 🗋 Mark as Ghost | 🚰 Quality Capture | Lot Details |                    |         |       | Sav  |
| Lot ID              | Qty Produced      | UOM Sta           | atus        | Ghost              |         |       | Pa   |
|                     |                   |                   |             |                    |         |       |      |
|                     |                   |                   |             |                    |         |       |      |

• If you have started the WO by mistake, you can always Undo by clicking on <u>Undo Start</u> button.

|         |          |                   |            |               |              | ►        |
|---------|----------|-------------------|------------|---------------|--------------|----------|
| hed Goc | Start    | Untristart        | U<br>Pause | Create Pallet | Undo Create  | Complete |
| Product | Specs Ro | ute Status BOM    |            |               |              |          |
| ave     | 😑 Delete | 🖨 Print Specifica | tion   ent | GTIN 📄 View A | uthorization |          |
| Par     | ameter   |                   |            | Value         |              |          |
|         |          |                   |            |               |              |          |

• If you want to pause the started WO, then you can click on Pause button.

|         |              |                   |                          |               |               | F        |
|---------|--------------|-------------------|--------------------------|---------------|---------------|----------|
| hed Goc | Start        | Undo Start        | u<br>₽₅ <sup>lh</sup> me | Create Pallet | Undo Create   | Complete |
| Produ   | ct Specs Rou | ute Status BOM    |                          |               |               |          |
| 🕞 Sav   | ve 🤤 Delete  | 🚔 Print Specifica | ation   🔒 Print          | GTIN 📄 View A | Authorization |          |
| P       | arameter     |                   |                          | Value         |               |          |

• Click on Create Pallet button will produce pallet based on "Produced Qty Calculation"

|       | Sieale Fallet Dt |                   | pallet based of | T Floudced Qty | Calculation  |          |
|-------|------------------|-------------------|-----------------|----------------|--------------|----------|
|       |                  |                   |                 |                |              | ۱.       |
| d Goc | Start            | Undo Start        | U<br>Pause      | Create Pallet  | Undo Create  | Complete |
| Produ | ct Specs Rou     | te Status BOM     |                 |                |              |          |
| 🕞 Sav | ve 🤤 Delete      | 🔒 Print Specifica | ation   🔒 Print | GTIN 📄 View A  | uthorization |          |
| Pa    | arameter         |                   |                 | Value          |              |          |
|       |                  |                   |                 |                |              |          |

After you click on Create Pallet button, a pallet/lot will be created as shown below. Based on produced qty, balance qty will get calculated automatically

| Production Line:    | Packaging          |                   | ~                    |                |              |                        |                  |                 |               |       |       |
|---------------------|--------------------|-------------------|----------------------|----------------|--------------|------------------------|------------------|-----------------|---------------|-------|-------|
| 🔠 Layout 🔹 💡        | Filter Records (F3 | )                 |                      |                |              |                        |                  |                 |               |       |       |
| Production Line     | Work Order No.     | Item No.          | Description          | Current Status | Quantit      | Balance Qty to Produce | UOM              | Sch. Start Date | Due Date      | D.E.O | Comn  |
| Packaging           | WO+92              | 10075             | Taco Seasoning 50 LB | Started        | 1000         | 940                    | 50 I             | 24-Jul-2015 2   | 24-Jul-2015   | 1     |       |
| 4                   |                    |                   |                      |                |              | 1                      |                  | _               |               |       | •     |
| Work Order No:      | WO-92              | Work Order Qty:   | 1,000 Storage Bir    | n: Finishe     | d Goc 🦅      | 1997                   |                  |                 |               | 1     | R     |
| Item No:            | 10075              | Produced Qty:     | 60 Print Pallet      | Slip: 📃        | 1            | F The                  | U                | ) 📃 🕰           | <u> </u>      | 1     | F     |
| Description:        | Taco Seasoning 5   | 0 LB              |                      |                | St           | art Undo Start         | Pause            | e Create Pallet | Undo Create   | Com   | plete |
| Pallet Lot Creation | Marrias Ghost      | n Quality Capture | Lot Details          |                | Product Spec | s Route Status B       | om<br>fication 🖨 | Print GTIN      | Authorization |       |       |
| Lot ID              | Qty Produced       | UOM Sta           | itus Ghost           |                | Paramet      | er ·                   |                  | Value           |               |       |       |
| LOT-1261            | 60.00              | 50 lb bag Act     | ive 🔲                |                |              |                        |                  |                 |               |       |       |
|                     |                    |                   |                      |                |              |                        |                  |                 |               |       |       |

- The status of the lot depends on the value of the attribute named "Produced Lot Status". If the value set is ACTIVE, then lots produced will be Active. If set as Quarantine, then produced lot will be automatically set as Quarantine.
  If you produced a lot by mistake, then you can always undo it by clicking on Undo Create button. Undoing will make the Qty of the lot as zero and the lot will not show anymore in the Lot grid.

|      |      |                |                  |                |               |              | ×.       |
|------|------|----------------|------------------|----------------|---------------|--------------|----------|
| shed | Goc  | Start          |                  | Pause          | Create Pallet |              | Complete |
|      |      | Deare          | Undo Start       | - Fouse        |               | - Charles    | complete |
|      | Prod | luct Specs Rou | ite Status BON   | 1              |               |              |          |
|      | n s  | ave 🤤 Delete   | 🔒 Print Specific | ation  🔒 Print | GTIN 📄 View A | uthorization |          |
|      |      | Parameter      |                  |                | Value         |              |          |
|      |      |                |                  |                |               |              |          |

• If a lot produced was a waste and of no use, you can mark it as Ghost by selecting the required lot and clicking on Mark as Ghost e

| 1       | Ŀ     | •                 |            |          |                |        |             |           |      |             |        |                 |              |        |
|---------|-------|-------------------|------------|----------|----------------|--------|-------------|-----------|------|-------------|--------|-----------------|--------------|--------|
|         | ١     | Work Ord          | er No:     | WO-9     | )2             |        | Work O      | rder Qty  | : [  | 1           | ,000   | Storage B       | in:          | Finish |
| 9<br>12 | 1     | item No:          |            | 1007     | 5              |        | Produce     | ed Qty:   | [    |             | 60     | Print Palle     | et Slip:     |        |
| i¢      | [     | Descriptio        | n:         | Taco     | Seasoning      | 50     | LB          |           |      |             |        |                 |              |        |
| i¢<br>P | 6     | Pallet Lot (      | Creation   |          |                | _      |             |           |      |             |        |                 |              |        |
|         | 6     | 🔒 Print P         | allet Slip |          | Mark as Gho    | st     | 🚰 Qualit    | y Capture | e (  | Lot De      | etails |                 |              |        |
| 'n      |       | Lot ID            |            | Qt       | y Produced     |        | MOM         | St        | atus | s           |        | Ghost           |              |        |
|         |       | LOT-1261          |            |          | 60.0           | 0 5    | 0 lb bag    | Ac        | tive | 3           |        |                 |              |        |
|         | •     |                   |            |          |                |        |             |           | _    |             |        |                 |              |        |
| ١       | Worl  | k Order No:       | WO-92      |          | Work Order Q   | Qty:   | 1,000       | iRely i2  | 1    |             | • -    |                 |              | x      |
| ]       | Item  | No:               | 10075      |          | Produced Qty   | /:     | 60          |           | -    |             |        |                 |              |        |
| [       | Desc  | ription:          | Taco Seas  | oning 50 | LB             |        |             |           | Are  | you sure yo | u want | to mark the pal | let as Ghost | ?      |
|         | Palle | et Lot Creation   |            |          |                |        |             |           |      | Vec         |        | No              |              | 1      |
| 6       | i P   | Print Pallet Slip | 🛃 Mark a   | is Ghost | 🚰 Quality Capt | ure (  | Lot Details |           |      | 165         |        | NO              |              | ation  |
| 1       | Lot I | D                 | Qty Proc   | luced    | UOM            | Status | 5           | Ghost     |      |             |        | Parameter       |              |        |
|         | LOT-  | 1261              |            | 60.00    | 50 lb bag      | Active |             |           |      |             |        |                 |              |        |
|         |       |                   |            |          |                |        |             |           |      |             |        |                 |              |        |
|         |       |                   |            |          |                |        |             |           |      |             |        |                 |              |        |

| e       |                     |                   |                   |             |                  |         |
|---------|---------------------|-------------------|-------------------|-------------|------------------|---------|
| n       | •                   |                   |                   |             |                  |         |
|         | Work Order No:      | WO-92             | Work Order Qty:   | 1,000       | Storage Bin:     | Finishe |
| e<br>Në | Item No:            | 10075             | Produced Qty:     | 60          | Print Pallet Sli | ip: 📃   |
| i¢      | Description:        | Taco Seasoning 50 | LB                |             |                  |         |
| i(<br>P | Pallet Lot Creation |                   |                   |             |                  |         |
|         | 🔒 Print Pallet Slip | 🗟 Undo Ghost 🦽    | Quality Capture 👔 | Lot Details | ¢                |         |
| 'n      | Lot ID              | Qty Produced      | UOM Stat          | us          | Ghost            |         |
|         | LOT-1261            | 60.00             | 50 lb bag On H    | iold 🧖      |                  |         |

Status of the Lot will be On-Hold and Ghost check box will be ticked automatically, stating that the lot is marked as Ghost and also the button Mark as Ghost will display as "Undo Ghost". Undoing Ghost will make the lot as Quarantine.

| Work Order No:                   | WO-92                                          | Work Orde            | er Qty:       | 1,00             | 0 Storage Bi             | n:              | Finished |
|----------------------------------|------------------------------------------------|----------------------|---------------|------------------|--------------------------|-----------------|----------|
| Item No:                         | 10075                                          | Produced             | Qty:          | 6                | 0 Print Palle            | t Slip: [       |          |
| Description:                     | Taco Seasoning 50                              | ) LB                 |               |                  |                          |                 |          |
| Pallet Lot Creation              |                                                |                      |               |                  |                          |                 |          |
| 🚔 Print Pallet Slip              | Mark as Ghost                                  | 🚰 Quality C          | apture (      | Lot Detail       | s                        |                 |          |
| Lot ID                           | Qty Produced                                   | UOM                  | Statu         | s                | Ghost                    | /               |          |
| LOT-1261                         | 60.00                                          | 50 lb bag            | Quara         | antine           |                          |                 |          |
| hen you can contir               | nue to create pallets.                         |                      |               |                  |                          |                 | •        |
| Work Order No: WO-92             | Work Order Qty: 1,000                          | Storage Bin: Finishe | d Goc         |                  |                          |                 |          |
| Description: Taco Seasoning      | produced Qty: 60 1                             | Print Pallet Slip: 🔄 | Start         | : Undo Start     | Pause Create Pall        | et Undo Create  | Complete |
| Pallet Lot Creation              |                                                |                      | Product Specs | Route Status BOM |                          |                 |          |
| 🚔 Print Pallet Slip 🌛 Mark as Gh | ost 🛛 Quality Capture 🕞 Lot Details            |                      | 🕞 Save 🤤 D    | elete            | ion   🔒 Print GTIN 📄 Vie | w Authorization |          |
| Lot ID Qty Produced              | UOM Status (                                   | Ghost                | Parameter     |                  | Value                    |                 |          |
| LOT-1261 60.<br>LOT-1262 60.     | 00 50 lb bag Quarantine<br>00 50 lb bag Active |                      |               |                  |                          |                 |          |
|                                  |                                                | R                    |               |                  |                          |                 |          |

٠

• If you wish to complete the WO, then you can click on Complete button.

| ilished Goc<br>Start Undo Start Pause Create Pallet Undo Create Complete                                   |  |  |  |  |  |  |  |  |  |  |
|----------------------------------------------------------------------------------------------------|--|--|--|--|--|--|--|--|--|--|
| Product Specs Route Status BOM                                                                             |  |  |  |  |  |  |  |  |  |  |
| Save      Delete      Print Specification      Print GTIN     View Authorization      Parameter      Value |  |  |  |  |  |  |  |  |  |  |
|                                                                                                    |  |  |  |  |  |  |  |  |  |  |
|                                                                                                    |  |  |  |  |  |  |  |  |  |  |
| : Rely i21                                                                                                 |  |  |  |  |  |  |  |  |  |  |
| Are you sure you want to complete the work order "WO-92"? Pause Cre                                        |  |  |  |  |  |  |  |  |  |  |
| e 🕞 Lot 🛙                                                                                                  |  |  |  |  |  |  |  |  |  |  |
| atus Ghost 📄 Pårameter Valu                                                                                |  |  |  |  |  |  |  |  |  |  |
| ctive                                                                                                    |  |  |  |  |  |  |  |  |  |  |

Before completing a WO, all the lots need to be in Active state. It can done by releasing the lot to warehouse. Whichever lots are waste, can be marked as Ghost. Else, the below message will display.

|                                                       | Work Order No:      | WO-92         | Wor       | iRely i21                                                                                                |  | ×  |   |  |    |       |
|-------------------------------------------------------|---------------------|---------------|-----------|----------------------------------------------------------------------------------------------------|--|----|---|--|----|-------|
|                                                       | Item No:            | 10075         | Proc      | -                                                                                                    |  |    |   |  |    |       |
| Description: Taco Seasoning 50 LB Pallet Lot Creation |                     |               |           | order to complete the workorder, either release the lots to warehouse or mark the pallet(s) as<br>Ghost. |  |    |   |  |    | reate |
|                                                       |                     |               |           |                                                                                                    |  |    |   |  |    |       |
|                                                       | 🚔 Print Pallet Slip | Mark as Ghost | 2 24      | <                                                                                                    |  | OI | к |  | I  | N     |
|                                                       | Lot ID              | Qty Produced  | иом Ц     |                                                                                                    |  |    |   |  | al | lue   |
|                                                       | LOT-1261            | 60.00         | 50 lb bag | g Quarantine                                                                                             |  | Ν  |   |  |    |       |
|                                                       | LOT-1262            | 60.00         | 50 lb bag | g Active                                                                                                 |  | 63 |   |  |    |       |
|                                                       |                     |               |           |                                                                                                    |  |    |   |  |    |       |

• After finally all the lots are made active, click on complete button to complete the WO.